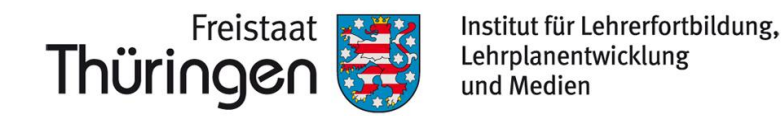

# TSC THÜRINGER Schulcloud NEWSLETTER...

+++ Neue Kurs-Strukturen +++ Neuigkeiten +++ Neue Kurs-Strukturen +++ Neuigkeiten +++ Neue Kurs-Strukturen +++ Neuigkeiten +++ Neue Kurs-Strukturen +++ Neuigeit… +++

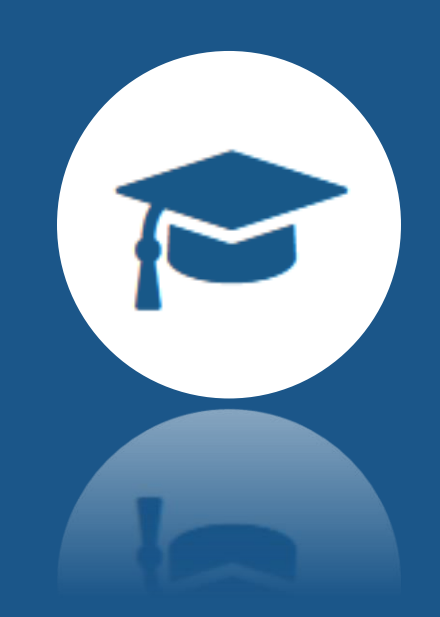

## Neue Kurs-Strukturen – Themen und Aufgaben werden vereint

Ab sofort findet sich innerhalb der eigenen Kurse eine angepasste Menü-Struktur, die insbesondere neue Möglichkeiten im **Zusammenspiel von Themen und Aufgaben** eröffnet. Bislang waren diese beiden Bereiche getrennt voneinander in unterschiedlichen Tabs abgebildet. Der neue Tab **Lerninhalte** fasst diese beiden Bereiche nun zusammen.

| Themen Aufgaben                                                                                                    | Tools (  | Sruppen   |  |
|----------------------------------------------------------------------------------------------------|----------|-----------|--|
| Lerninhalte                                                                                                    | Tools    | 🚰 Gruppen |  |
| Thema 🍯 Größen und Einheiten der M                                                                                                    | echanik  | •         |  |
| <ul> <li>S= Aufgabe – Kein Abgabedatum</li> <li>Berechne die Geschwindigkeit \$</li> <li>0/0 Abgegeben</li> <li>0/0 Bewertet</li> </ul> | <b>گ</b> | *<br>•    |  |
| Abschließen                                                                                                    |          |           |  |
| Größen und Einheiten der Al<br>Veröffentlichen                                                                                          | kustik   |           |  |

Genauso wie Themen lassen sich nun auch **Aufgaben innerhalb eines Kurses beliebig anordnen und sortieren**. Lehrkräfte können zudem für ihre Schüler\*innen unsichtbare Themen (Entwürfe) mit KLICK auf **Veröffentlichen** noch einfacher veröffentlichen.

Damit der Bereich aufgeräumt und übersichtlich bleibt, werden Aufgaben, die einem Thema zugeordnet sind, in der Kursübersicht ausgeblendet.

Gibt es **Aufgaben innerhalb eines Themas**, so werden diese **direkt im Thema markiert**. Auf diese Weise sehen Schüler\*innen, dass es genau zu diesem Thema entsprechende Aufgaben gibt. Thema : Größen und Einheiten der Mechanik Aufgaben: 3 veröffentlicht Größen und Einhe

Aufgaben, die keinem Thema zugeordnet sind, erscheinen weiterhin als gleichwertige Items neben den Themen in der Kursübersicht.

|                             | Aufgaben: 3 veröffentlicht |   |
|-----------------------------|----------------------------|---|
| 🗢 Aufgabe – Kein Abgabedatu | m                          | : |
| Berechne die Geschwindig    | keit 瀺 🏂                   |   |
| 0/0 Abgegeben 0/0 Bewerte   | et                         |   |
| Abschließen                 |                            |   |

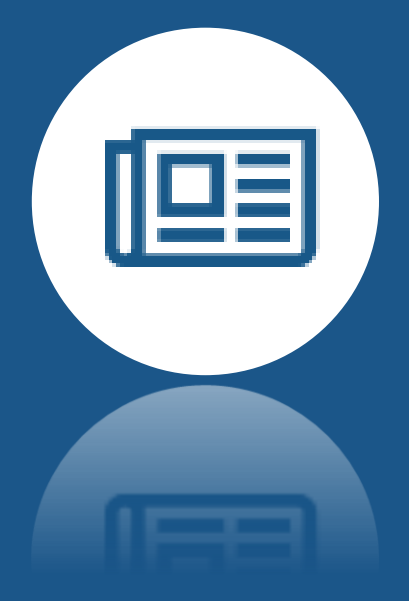

## **Gut informiert –** Neuigkeiten an oberster Stelle

### Aktueller Stand Sommerfest

vor 14 Stunde

Liebe Eltern,hier die aktuellsten Informationen zu unserem Sommerfest.Über folgende LINKs gelangen Sie zu den jeweiligen Dokumenten:Vorbereitung Planungstreffenhttps://schulcloudthueringen.de/Link/Cw...

Weiterlesen

Vertretungsplan für die kommende Woche

#### vor einem Tag

Liebe Schülerinnen und Schüler,anbei findet Ihr den Vertretungsplan für die kommende Woche.Herzliche Grüße, Euer Schul@dmin Seit ein paar Tagen werden die **Neuigkeiten an oberster Stelle der Übersicht-Seite** angezeigt. Diese Funktion lässt sich damit noch besser für die direkte Kommunikation innerhalb Ihrer Schule oder Teams nutzen.

Beachten Sie dabei, weniger aktuelle Neuigkeiten und Informationen auch regelmäßig zu entfernen. Auf diese Weise sehen Ihre Schüler\*innen und Team-Kolleg\*innen auch stets auf einen Blick das, was wichtig ist.

Weitere Informationen erhalten Sie unter https://www.schulportal-thueringen.de/thueringer\_schulcloud

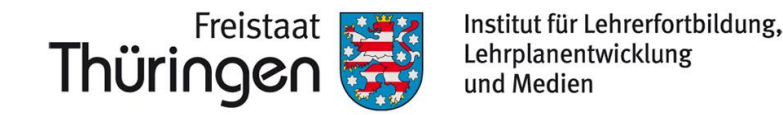

# TSC THÜRINGER SCHULCLOUD **NEWSLETTER...**

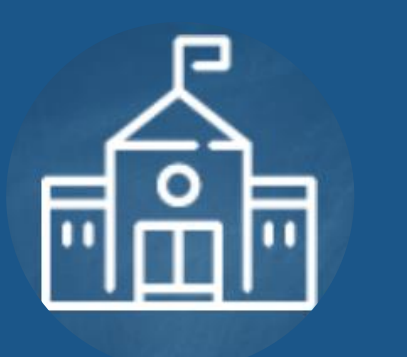

## Gut vorbereitet... Der Schuljahreswechsel in der Thüringer Schulcloud

Der Schuljahreswechsel steht kurz bevor – auch in der Thüringer Schulcloud. Als Admin Ihrer Schule sollten Sie diesen rechtzeitig vorbereiten, damit der Übergang reibungslos verläuft. Folgende Hinweise und Anleitungen unterstützen Sie bei der Umsetzung.

Führen Sie den Schuljahreswechsel bitte ab 01.08.2022 durch.

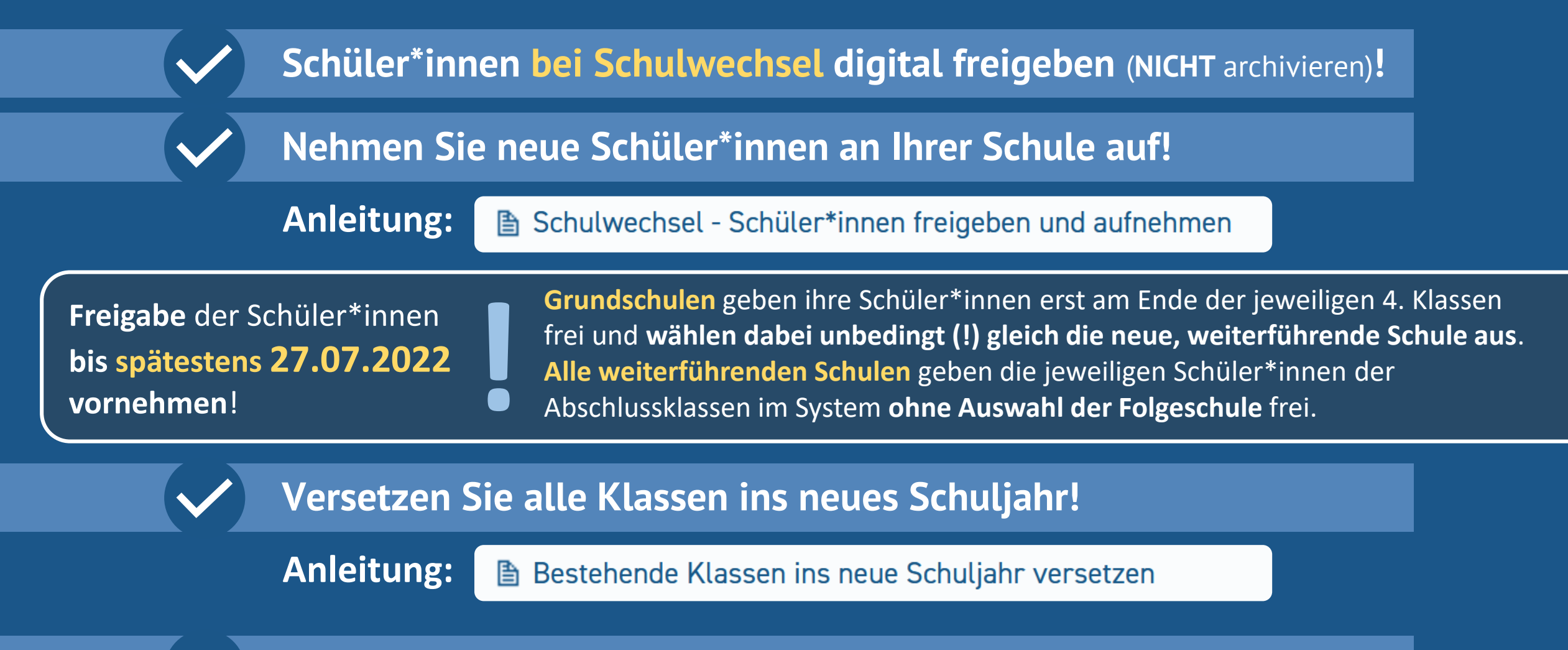

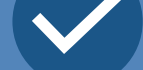

## Fügen Sie neue Klassen mit neuen Schüler\*innen hinzu!

**Anleitung:** Neue Klasse mit neuen Schüler\*innen hinzufügen

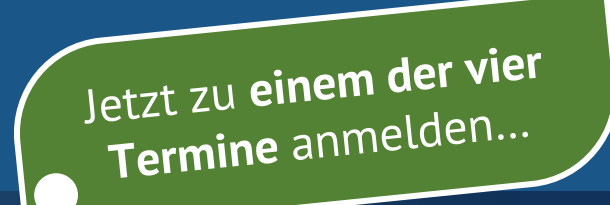

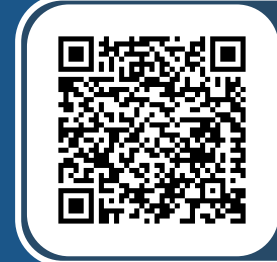

### Weiterführende Informationen:

https://www.schulportalthueringen.de/thueringer\_schulcloud/tscadmins/der\_schuljahreswechsel

## Schuljahreswechsel in der Thüringer Schulcloud

23 Juni 2022

16:00 17:00 Veranstaltungs-Nr.: 234104501

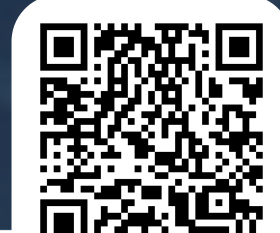

17:30 18:30 Veranstaltungs-Nr.: 234104502

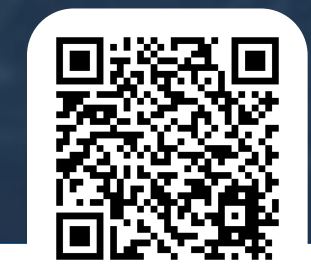

29 Juni 2022 16:00 17:00

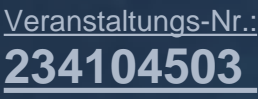

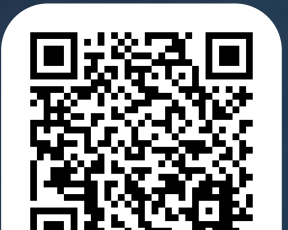

17:30 18:30 Veranstaltungs-Nr.: 234104504

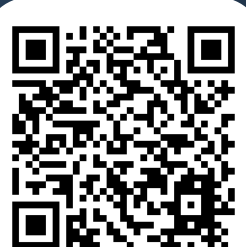

Weitere Informationen erhalten Sie unter https://www.schulportal-thueringen.de/thueringer\_schulcloud